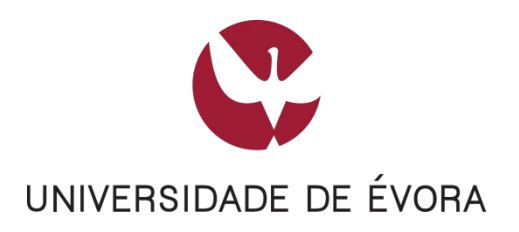

# JÁ ESTOU A UTILIZAR OS SERVIÇOS GOOGLE COM O MEU EMAIL @UEVORA.PT

## CONTEÚDO

| Explic | cação                                          | 2 |
|--------|------------------------------------------------|---|
| 1. PR  | É-MIGRAÇÃO - Acesso sem conta institucional    | 2 |
| Α.     | Aguardar pelo final da migração                | 3 |
| В.     | Mover os dados para uma conta pessoal          | 4 |
| 2. PÓ  | S-MIGRAÇÃO - Acesso com conta institucional    | 6 |
| С.     | Mover os dados para a nova conta institucional | 6 |

| VERSÃO | DATA       | POR         |
|--------|------------|-------------|
| 1      | 01/02/2016 | JOÃO TALEÇO |
|        |            |             |
|        |            |             |

### EXPLICAÇÃO

O Google permite registar uma conta com qualquer endereço de email para aceder aos seus serviços, excepto ao Gmail (serviço de email).

O Google ao receber como entidade a Universidade de Évora, detentora legítima do domínio @uevora.pt, passou a inviabilizar o registo de novas contas sob este domínio, bem como está a solicitar às existentes que as deixem de utilizar, permitindo transferir os dados que armazenam.

### 1. PRÉ-MIGRAÇÃO - Acesso sem conta institucional

O Google irá solicitar-lhe para transferir os dados para outra conta, uma vez que o domínio uevora.pt passou a ser uma organização no Google.

Relembramos que a conta que detinha não lhe permitia usar o serviço Gmail, pois apenas os serviços da Universidade de Évora podem autenticar os envios.

Ao tentar aceder à sua conta ser-lhe-á apresentada a seguinte página:

| maurorodr | Existem duas Contas Google para<br>gues@uevora.pt. Que conta preten                    | de utilizar? |
|-----------|----------------------------------------------------------------------------------------|--------------|
|           | Conta Google Apps da entidade<br>Conta comercial pertencente a<br>uevora.pt            | >            |
| 1         | Conta Google individual<br>Uma conta criada através do processo<br>normal de inscrição | >            |

Como ainda não tem acesso à sua conta @uevora.pt institucional no Google, deve escolher a opção: **Conta Google individual**.

Após efetuar login deverá optar por uma das seguintes abordagens:

- A. Aguardar pelo final da nossa migração;
- B. Mover os dados para uma conta pessoal (que já detenha ou nova).

### A. AGUARDAR PELO FINAL DA MIGRAÇÃO

Para mover os dados para a sua nova conta @uevora.pt deverá aguardar pela final da migração em curso.

Atempadamente receberá informação sobre quando pode iniciar a transferência dos seus dados, seguindo o Ponto 2 deste documento.

|                                                                                                    | 8                                                                                                    |  |  |  |  |
|----------------------------------------------------------------------------------------------------|----------------------------------------------------------------------------------------------------|--|--|--|--|
| A sua                                                                                                    | i conta requer uma atualização                                                                                                    |  |  |  |  |
| Tem atualmente sessão iniciada na sua Conta Google pessoal para maurorodrigues@uevora.pt. "Pessoal" significa que<br>esta conta e os respetivos dados lhe pertencem.                                                              |                                                                                                    |  |  |  |  |
| Talvez não se tenha apercebido, mas também tem uma conta Google Apps de administrador gerida por uevora.pt com o<br>mesmo endereço. Duas contas completamente diferentes estão a utilizar o maurorodrigues@uevora.pt<br>endereço. |                                                                                                    |  |  |  |  |
| Mais sol                                                                                                    | ore conflitos de contas - Vídeo: como ocorre o conflito de contas                                                                                                    |  |  |  |  |
| Não se p<br>atualiza                                                                                                    | reocupe. Os dados de ambas as contas estão seguros. No entanto, <b>a Google precisa da sua ajuda para</b><br><b>r a sua conta.</b>                                                                                                    |  |  |  |  |
| ⊕ <u>Com</u>                                                                                                    | parar as suas contas                                                                                                    |  |  |  |  |
| **                                                                                                    | Como funciona isto?  Indica-nos os dados que pertencem à sua conta de administrador.  Seleciona um endereço de e-mail diferente para a sua conta pessoal.                                                                                                    |  |  |  |  |
|                                                                                                    |                                                                                                    |  |  |  |  |
|                                                                                                    | Qual é a vantagem? Separar as suas contas ajuda a garantir a privacidade dos seus dados pessoais e<br>coloca os dados pertencentes à sua organização na conta maurorodrigues@uevora.pt reservada para<br>uevora.pt.                                                                                                    |  |  |  |  |
|                                                                                                    | <ul> <li>Qual é a vantagem? Separar as suas contas ajuda a garantir a privacidade dos seus dados pessoais e coloca os dados pertencentes à sua organização na conta maurorodrigues@uevora.pt reservada para uevora.pt.</li> <li>Porquê agora? Já estão disponíveis muitos mais produtos nas contas Google Apps de administrador. Como resultado, as contas uevora.pt foram alteradas e um efeito secundário é que as contas pessoais e de administrador para uevora.pt já não podem sobrepor-se.</li> </ul> |  |  |  |  |

Ao detetar a existência de duas contas com o mesmo endereço, o Google automaticamente associou à sua conta existente um endereço temporário do tipo:

### UTILIZADOR%uevora.pt@gtempaccount.com

Poderá utilizar este endereço para efetuar login e aceder aos seus dados, sem que seja solicitada a mudança de conta, até a migração estar concluída.

### **B. MOVER OS DADOS PARA UMA CONTA PESSOAL**

Se prefere que os seus dados sejam movidos para outra conta que não a @uevora.pt deve seguir os 3 passos abaixo:

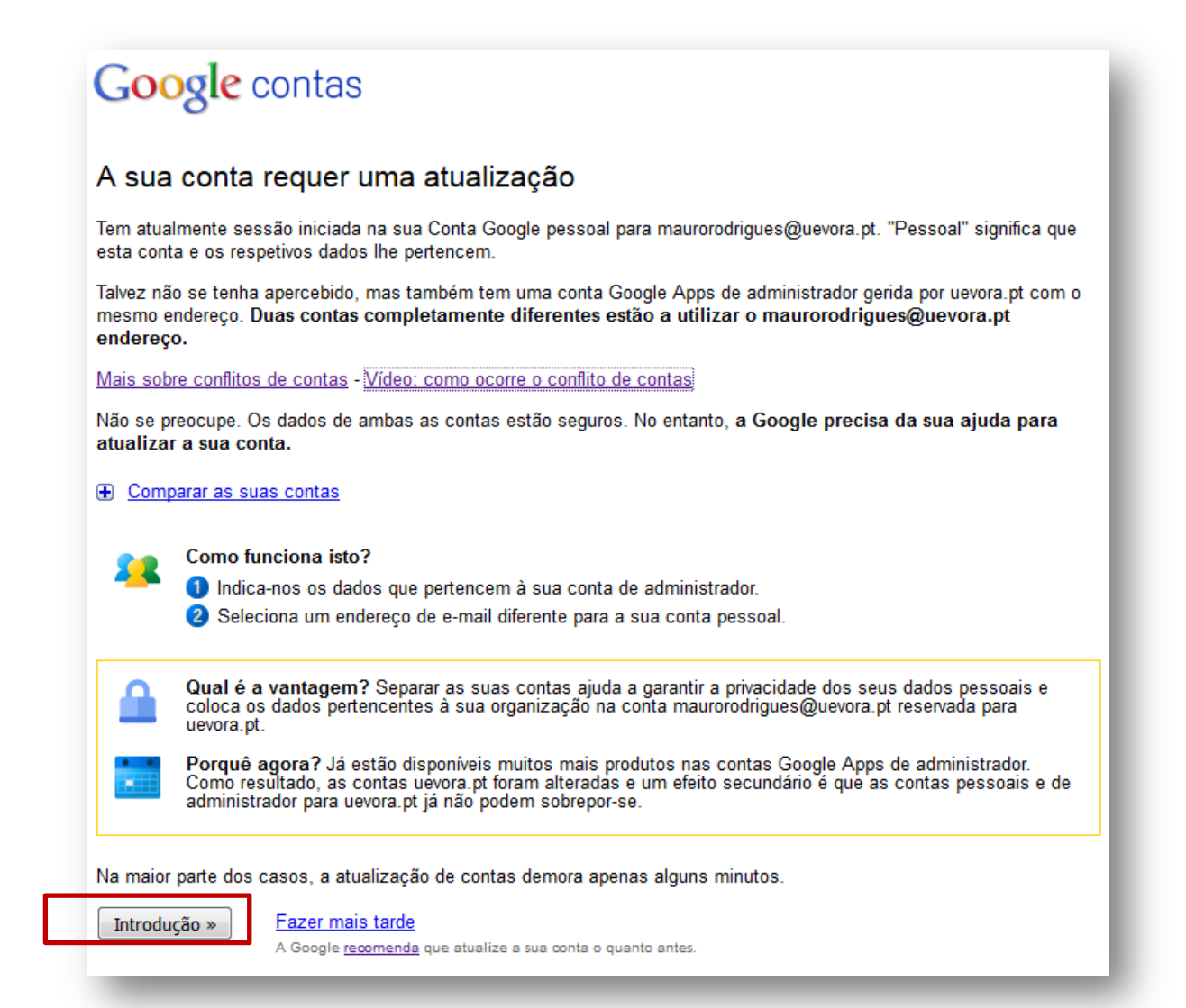

# Google contas

#### A sua conta requer uma atualização

Tem atualmente sessão iniciada na sua Conta Google pessoal para maurorodrigues@uevora.pt. "Pessoal" significa que esta conta e os respetivos dados lhe pertencem.

Este endereço passa a estar reservado para ser utilizado por uevora.pt. Tem de tomar uma medida. Porquê?

Video: como ocorre o conflito de contas

· Comparar as suas contas

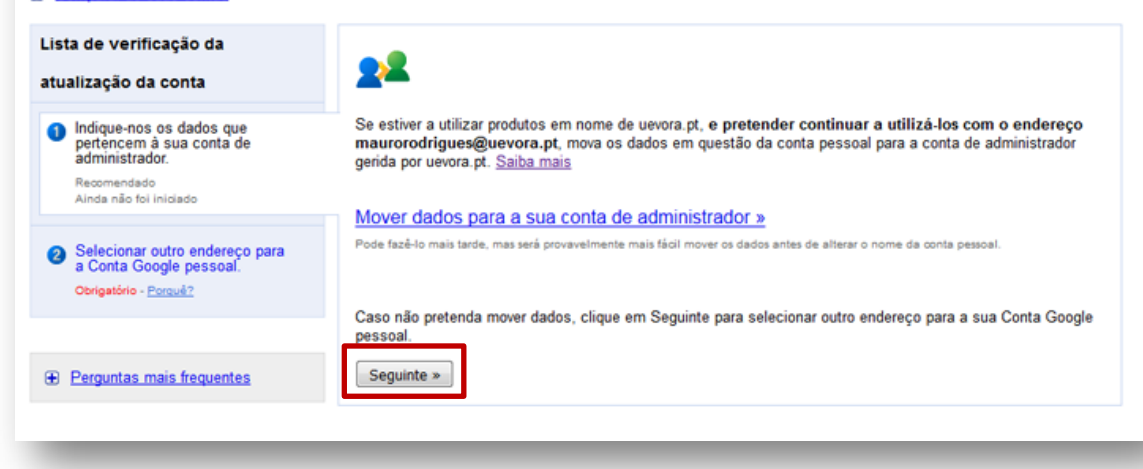

# Google contas

#### A sua conta requer uma atualização

Está a utilizar o Documentos do Google com a sua Conta Google pessoal para maurorodrigues@uevora.pt. "Pessoal" significa que esta conta e os respetivos dados lhe pertencem.

Este endereço passa a estar reservado para ser utilizado por uevora.pt. Tem de tomar uma medida. Porquê?

Vídeo: como ocorre o conflito de contas

#### <u>Comparar as suas contas</u>

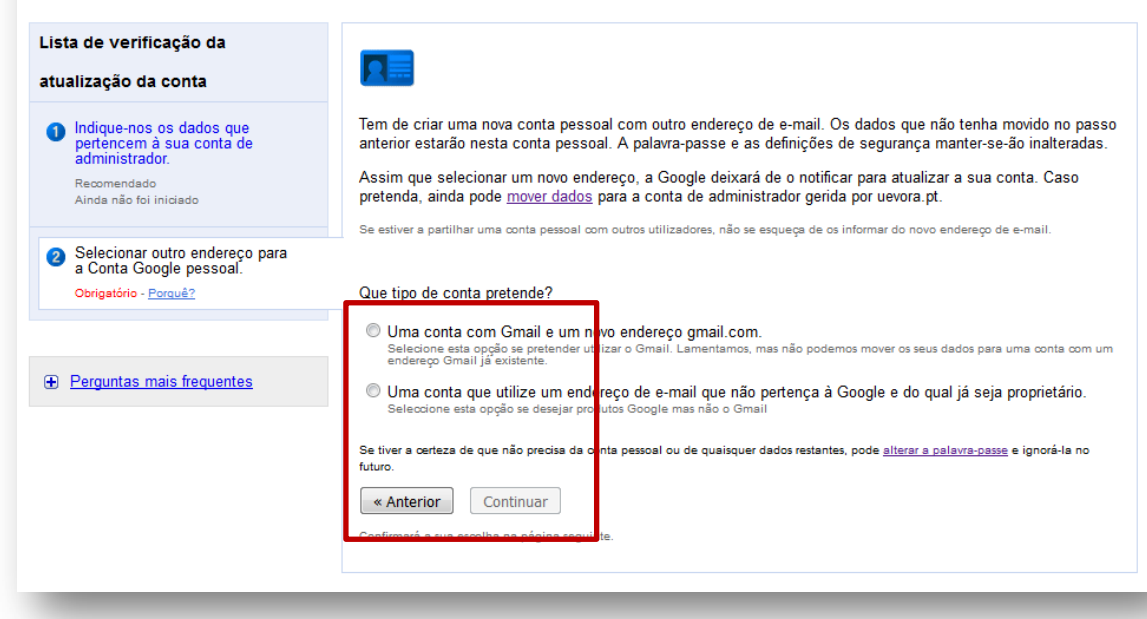

2. PÓS-MIGRAÇÃO - Acesso com conta institucional

### C. MOVER OS DADOS PARA A NOVA CONTA INSTITUCIONAL

Se já recebeu notificação dos Serviços de Informática da UÉ a indicar que a migração das contas de email está concluída, significa que já terá acesso à sua nova conta @uevora.pt no Google com os mesmos dados do SIIUE.

Primeiro deve aceder à sua conta antiga:

|                                                                                           | Google |                                                                                        |   |  |  |  |  |
|-------------------------------------------------------------------------------------------|--------|----------------------------------------------------------------------------------------|---|--|--|--|--|
| Existem duas Contas Google para<br>maurorodrigues@uevora.pt. Que conta pretende utilizar? |        |                                                                                        |   |  |  |  |  |
|                                                                                           |        | Conta Google Apps da entidade<br>Conta comercial pertencente a<br>uevora.pt            | > |  |  |  |  |
|                                                                                           | ♠      | Conta Google individual<br>Uma conta criada através do processo<br>normal de inscrição | > |  |  |  |  |
| ,                                                                                         |        | Saiba mais                                                                             |   |  |  |  |  |

| Google contas                                                                                                    |  |  |  |  |  |
|----------------------------------------------------------------------------------------------------|--|--|--|--|--|
| A sua conta requer uma atualização                                                                                                    |  |  |  |  |  |
| Tem atualmente sessão iniciada na sua Conta Google pessoal para maurorodrigues@uevora.pt. "Pessoal" significa que esta conta e os respetivos dados lhe pertencem.                                                                                                    |  |  |  |  |  |
| Talvez não se tenha apercebido, mas também tem uma conta Google Apps de administrador gerida por uevora.pt com o<br>mesmo endereço. Duas contas completamente diferentes estão a utilizar o maurorodrigues@uevora.pt<br>endereço.                                          |  |  |  |  |  |
| Mais sobre conflitos de contas - Vídeo: como ocorre o conflito de contas                                                                                                    |  |  |  |  |  |
| Não se preocupe. Os dados de ambas as contas estão seguros. No entanto, a Google precisa da sua ajuda para<br>atualizar a sua conta.                                                                                                    |  |  |  |  |  |
| <u>Comparar as suas contas</u>                                                                                                    |  |  |  |  |  |
| <ul> <li>Como funciona isto?</li> <li>Indica-nos os dados que pertencem à sua conta de administrador.</li> <li>Seleciona um endereço de e-mail diferente para a sua conta pessoal.</li> </ul>                                                                              |  |  |  |  |  |
| Qual é a vantagem? Separar as suas contas ajuda a garantir a privacidade dos seus dados pessoais e coloca os dados pertencentes à sua organização na conta maurorodrigues@uevora.pt reservada para uevora.pt.                                                              |  |  |  |  |  |
| <b>Porquê agora?</b> Já estão disponíveis muitos mais produtos nas contas Google Apps de administrador.<br>Como resultado, as contas uevora.pt foram alteradas e um efeito secundário é que as contas pessoais e de administrador para uevora.pt já não podem sobrepor-se. |  |  |  |  |  |
| Na maior parte dos casos, a atualização de contas demora apenas alguns minutos.                                                                                                    |  |  |  |  |  |
| Introdução »<br>A Google <u>recomenda</u> que atualize a sua conta o quanto antes.                                                                                                    |  |  |  |  |  |
|                                                                                                    |  |  |  |  |  |

Assim, poderá prosseguir com a transferência dos seus dados:

| sua conta requer uma at                                                | ualização                                                                                                    |
|------------------------------------------------------------------------|----------------------------------------------------------------------------------------------------|
|                                                                        | aanzayao                                                                                                    |
| m atualmente sessão iniciada na sua Co<br>rtencem.                     | nta Google pessoal para maurorodrigues@uevora.pt. "Pessoal" significa que esta conta e os respetivos dados lhe                                                                                                    |
| te endereço passa a estar reservado par                                | a ser utilizado por uevora.pt. Tem de tomar uma medida. Porquê?                                                                                                    |
| deo: como ocorre o conflito de contas                                  |                                                                                                    |
| Comparar as suas contas                                                |                                                                                                    |
| Comparar as suas contas                                                |                                                                                                    |
| ista de verificação da                                                 |                                                                                                    |
| itualização da conta                                                   | 24                                                                                                    |
| ,                                                                      |                                                                                                    |
| Indique-nos os dados que<br>pertencem à sua conta de<br>administrador. | Se estiver a utilizar produtos em nome de uevora.pt, e pretender continuar a utilizá-los com o endereço<br>maurorodrigues@uevora.pt, mova os dados em questão da conta pessoal para a conta de administrador<br>narida por uevra at Saiba mais |
| Recomendado                                                            | genua por devora. pr. <u>Sanda mais</u>                                                                                                    |
| Ainda não foi iniciado                                                 | Mover dados para a sua conta de administrador »                                                                                                    |
| Selectionar outro endereco para                                        | Pode fazê-lo mais tarde, mas será orovavelmente mais fácil mover os dados altes de alterar o nome da conta pessoal.                                                                                                    |
| a Conta Google pessoal.                                                |                                                                                                    |
| Obrigatório - Porquê?                                                  |                                                                                                    |
|                                                                        | Caso não pretenda mover dados, clique em Seguinte para selecionar outro endereço para a sua Conta Google<br>pessoal.                                                                                                    |
|                                                                        |                                                                                                    |

Aqui deverá utilizar os seus dados de acesso à nova conta, ou seja, os dados de acesso ao SIIUE:

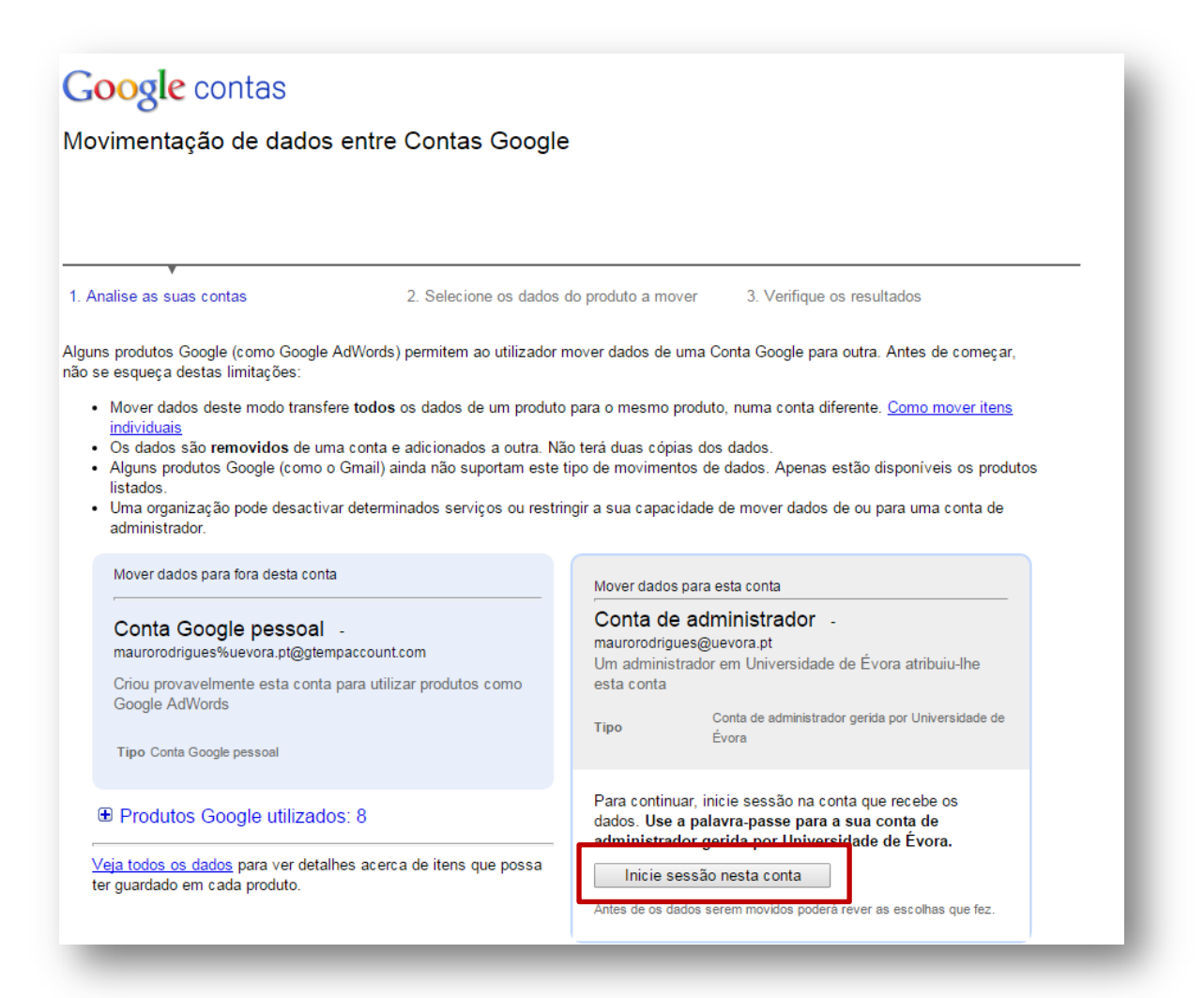

| Goog | e contas |
|------|----------|
| - 0  |          |

Movimentação de dados entre Contas Google

| 1. A | na | Ise | 85 | <b>SU85</b> | cont | 85 |
|------|----|-----|----|-------------|------|----|

2. Selecione os dados do produto a mover

Mover dados para esta conta

maurorodrigues@uevora.pt

conta

Conta de administrador -

Produtos Google utilizados: 9

3. Verifique os resultados

Um administrador em Universidade de Évora atribuiu-lhe esta

Tipo Conta de administrador gerida por Universidade de Évora

Tem actualmente sessão iniciada na conta de administrador. Veja todos os dados para ver detalhes acerca de itens que possa ter guardado em cada produto.

Mover dados para fora desta conta

Conta Google pessoal maurorodrigues%uevora.pt@gtempaccount.com

Criou provavelmente esta conta para utilizar produtos como Google Wallet/Checkout, AdWords ou Picasa

Tipo Conta Google pessoal

Produtos Google utilizados: 8

YouTube

🗥 Não há dados associados a este produto para

maurorodrigues%uevora.pt@gtempaccount.com

Outros produtos

Estes produtos não suportam a movimentação de dados. Saiba mais sobre como movimentar itens individuais entre contas. - Mostrar tudo Informe a Google dos produtos que deveriam suportar a movimentação de dados.

ione as caixas de verificação abaixo para confirmar que compreende as alterações à sua conta:

- Os dados são **removidos** de uma conta e adicionados a outra. Não terá duas cópias dos dados.
  - Os dados que mover para a sua conta Universidade de Évora estarão sujeitos à política de privacidade e aos termos de utilização da
- organização. O administrador terá acesso às informações da sua conta, incluindo o seu e-mail. O Universidade de Évora pode desactivar determinados serviços ou restringir a sua capacidade de mover dados de ou para a conta de administrador. Se a organização não activar os Álbuns Web Picasa, por exemplo, deixará de poder aceder às fotografias que ali armazenou.
- Estas alterações não podem ser anuladas.

Aceito. Mover estes dados. Cancelar

De seguida deverá confirmar os resultados e aceder à nova conta definitivamente.